### Anmeldung zu Bezirksranglisten via click-TT / HTTV Homepage Für "freigestellte / nominierte" Spieler / Spielerinnen

## 1.) HTTV Homepage oder click-TT Homepage Login oder Neuregistrierung

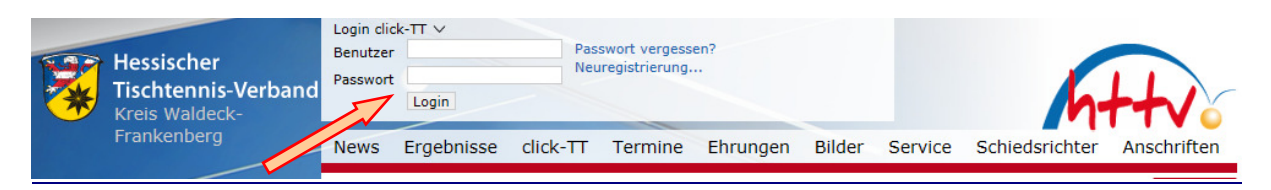

# 2.) den Bereich Turniere auswählen und in Nominierungen wechseln

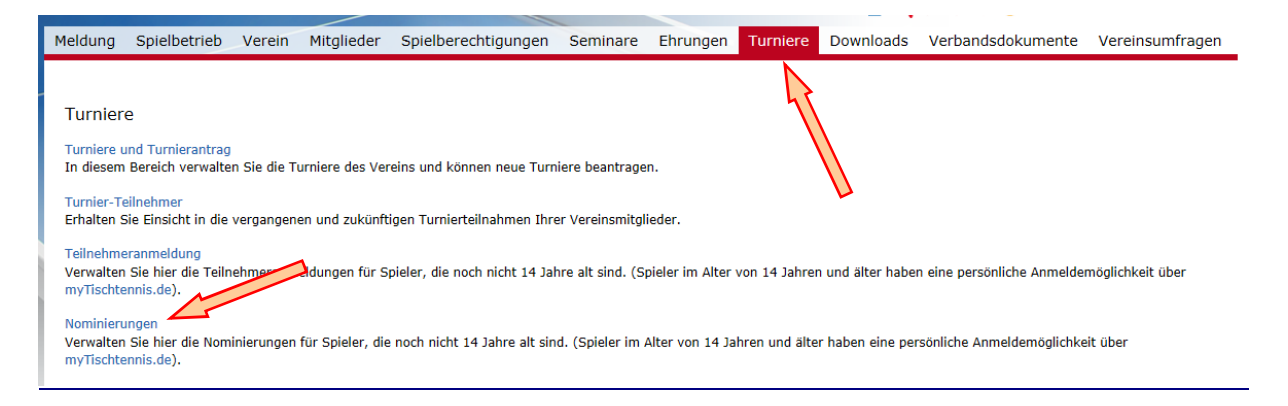

## 3.) Status auf klicken und "annehmen" oder "ablehnen" auswählen

| Meldung Spielbetrieb Verein Mitgliede                              | er Spielberechtigungen | Seminare | Ehrungen     | Turniere | Downloads     | Verbandsdokumente | Vereinsumfragen |
|--------------------------------------------------------------------|------------------------|----------|--------------|----------|---------------|-------------------|-----------------|
| Nominierungen<br>Offene Nominierungen                              |                        |          |              |          |               |                   |                 |
| Turnier                                                            | Term                   | nin Ko   | onkurrenz    |          | Teilnehmer    | State             | is              |
| Bezirksvorranglistenturnier Nord Erwachsene<br>Abbrechen Speichern | 11.0                   | 8.2018 H | erren Einzel |          | Harald Ludwig | anı<br>abl        | nehmen<br>ehnen |

Speichern und FERTIG...!!!

25.01.2018 BSPW Harald Ludwig

# Image: Second Second Secon

## 1.) Turniere → Allgemeine Turniere

# 2.) wechseln zu "Anmeldungen/Nominierungen"

|          |                |                           | Kalender     |        |
|----------|----------------|---------------------------|--------------|--------|
| Kalender | Meine Turniere | Anmeldungen/Nominierungen |              |        |
| Datum    | Turnier        | rname                     | Veranstalter | Region |
|          |                |                           |              |        |

# 3.) bei entsprechendem Turnier annehmen oder ablehnen

| Anmeldungen/Nominierungen |                                             |                                            |                     |  |  |  |  |  |
|---------------------------|---------------------------------------------|--------------------------------------------|---------------------|--|--|--|--|--|
| Kalender Meine T          | urniere Anmeldungen/Nominierungen           |                                            |                     |  |  |  |  |  |
| Startzeit                 | Turniername                                 | Konkurrenz                                 |                     |  |  |  |  |  |
| 01.07.2017 10:30          | Bezirksvorranglistenturnier Nord Erwachsene | Herren Einzel (TTR bis 2600, Vorrangliste) | 👸annehmen 🌮ablehnen |  |  |  |  |  |
|                           |                                             |                                            | 1                   |  |  |  |  |  |
|                           |                                             |                                            |                     |  |  |  |  |  |

25.01.2018 BSPW Harald Ludwig